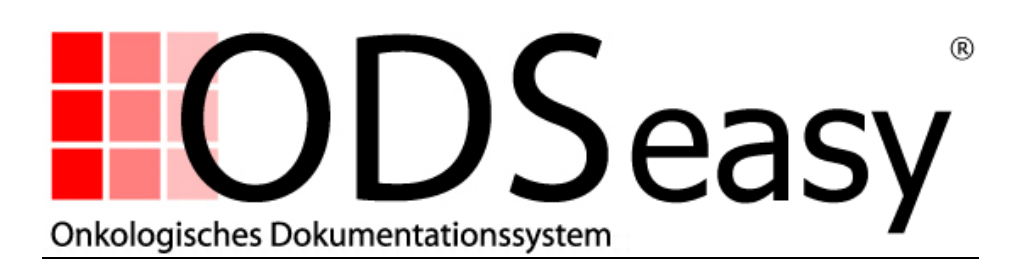

## Anleitung zur

## Aktualisierung des KBV Kryptomoduls

### auf Version 1.13

Die KBV hat zum 01.04.2010 eine Version 1.13 des Kryptomoduls heraus gegeben.

Für die korrekte Nutzung des neuen DMP-Moduls ist ein ODSeasy ab Version 1.9.9.3 erforderlich.

#### WICHTIGER Hinweis:

Damit das Versenden per email funktioniert, muss auf dem versendenden Rechner ein Outlook *geöffnet* sein.

#### Anleitung

#### 1. Herunterladen der Installationsdatei

Erstellen Sie eine *Sicherung* Ihres bestehenden ...\KBV\XKM\...-Verzeichnisstruktur incl. aller Unterverzeichnisse. Dazu benennen Sie es um, z.B. in ...\KBV\_**old**\XKM\...

Laden Sie von unserer Homepage unter <u>www.asthenis.com/download/KBV\_Kryptomodul1\_13.zip</u> das KBV XKM-Modul herunter.

Zum entzippen ist kein Passwort erforderlich.

<u>Anmerkung</u>: asthenis GmbH hat die beiden, für die Parametrisierung des XKM-Moduls erforderlichen öffentlichen Schlüssel im ...\KBV\XKM\System\keys in diesem Download bereits hinzugefügt.

Fügen Sie die aus der zip-Datei entpackten KBV-Ordnerstruktur an selber Stelle wieder ein.

#### 2. Parametrisierung des KBV XKM-Moduls für das DMP:

Starten Sie die Datei ...\KBV\XKM\ StartGUIKryptomodul.bat

Es öffnet sich dieses Fenster:

| 🕌 КВУ-Кгу                  | ptomodul XKM 1.13                     | X |
|----------------------------|---------------------------------------|---|
| <u>D</u> atei <u>B</u> ear | beitung <u>A</u> nsicht <u>H</u> ilfe |   |
| Datei sele                 | ktieren                               |   |
| Status —                   |                                       |   |
| Modus:                     | Abrechnungs_Verschluesselung          |   |
| Status:                    | · ~ ~                                 |   |
| Info:                      | -                                     |   |
| Aktion                     | Starten Beenden                       |   |

Wählen Sie "Bearbeitung – Optionen"

| 🕌 KBV-Kryptomodul XKM 1.13 |                       |                 |                           |  |
|----------------------------|-----------------------|-----------------|---------------------------|--|
| <u>D</u> atei              | <u>B</u> earbeitung   | <u>A</u> nsicht | <u>H</u> ilfe             |  |
| Det                        | <u>D</u> atei selekti | eren            |                           |  |
| Date                       | <u>S</u> tarten       |                 |                           |  |
|                            | <u>A</u> bbrechen     |                 |                           |  |
|                            | Optionen              |                 |                           |  |
| Stat                       | us                    | Fin             | stellungen des XKM setzen |  |
| Mo                         | dus: DMF              | _Verschl        | uesselung                 |  |
| Sta                        | atus: -               |                 |                           |  |
| Inf                        | io: -                 |                 |                           |  |
| Akt                        | ion<br>Starte         | n               | Beenden                   |  |

Ändern Sie den Arbeitsmodus von "Abrechnungs\_Verschluesselung" auf "DMP\_Verschluesselung"

| Arbeitsmodus    | Abrechn                                                                  | ungs_Versch                | luesselung 🔽     |
|-----------------|--------------------------------------------------------------------------|----------------------------|------------------|
| Paketgrösse     | Verschlu                                                                 | esselung                   |                  |
| 0               | Entschluesselung<br>DMP_Verschluesselung<br>Abrechnungs_Verschluesselung |                            |                  |
| Diskette        |                                                                          |                            |                  |
| Komprimierung   | WTK_Ve                                                                   | rschlues <mark>:</mark> DM | P_Verschluesselu |
|                 | _ <b>,</b> _                                                             |                            |                  |
| Protokollformat | PDF                                                                      | Ο ΤΕΧΤ                     | RTF              |
|                 | ◯ XML                                                                    | ⊖ HTML                     | JRPRINT          |
|                 | ⊖ csv                                                                    | ⊖ xls                      | O PRINTER        |
|                 | PRINT                                                                    | ER DIALOG                  | 🔾 Kein           |

Ändern Sie die Paketgröße von "unbegrenzt" auf "CD"

| XKM-Konfiguration   |                      |                       |           |  |  |
|---------------------|----------------------|-----------------------|-----------|--|--|
| Einstellungen Pfade |                      |                       |           |  |  |
| Arbeitsmodus        | DMP_Verschluesselung |                       |           |  |  |
| Paketgrösse         | unbegrer             | ızt                   | -         |  |  |
| Diskette            | Diskette<br>CD       | •                     |           |  |  |
| Komprimierung       | unbegrer<br>• ja (   | l <b>zt</b><br>⊘ nein |           |  |  |
| Protokollformat     | PDF                  | ○ ТЕХТ                | ○ RTF     |  |  |
|                     | ⊖ XML                | ⊖ HTML                | ○ JRPRINT |  |  |
|                     | ⊖ csv                | ⊖ xls                 | O PRINTER |  |  |
|                     | PRINTI               | ER_DIALOG             | 🔾 Kein    |  |  |
|                     |                      |                       |           |  |  |
| Sichern Abbrechen   |                      |                       |           |  |  |
|                     |                      |                       |           |  |  |

Ändern Sie Protokollformat von "PDF" auf "XML"

| Arbeitsmodus     | DMP_Verschluesse | lung 🗸                      |
|------------------|------------------|-----------------------------|
| Paketgrösse      | CD               |                             |
| Diskette         | 🔾 ja 🔳 nein      |                             |
| Komprimierung    | ◉ ja 🔿 nein      |                             |
| Protokollformat  | ○ PDF ○ TEXT     | ○ RTF                       |
|                  | 🔍 🔍 🔍 HTML       | <ul> <li>JRPRINT</li> </ul> |
|                  | ်ငsv ္ xLs       | PRINTER                     |
| ◯ PRINTER_DIALOG |                  |                             |

# asthenis®

Klicken Sie auf "Sichern"

| XKM-Konfiguration   |                      |          |           |  |
|---------------------|----------------------|----------|-----------|--|
| Einstellungen Pfade |                      |          |           |  |
| Arbeitsmodus        | DMP Verschluesselung |          |           |  |
| Paketgrösse         | CD                   |          |           |  |
| Diskette            | ⊖ja (                | 🗈 nein   |           |  |
| Komprimierung       | ⊚ ja (               | ) nein   |           |  |
| Protokollformat     | 🔾 PDF                | ○ техт   | ○ RTF     |  |
|                     | XML                  | ⊖ HTML   | JRPRINT   |  |
|                     | ⊖ csv                | 🔾 XLS    | O PRINTER |  |
|                     |                      | R_DIALOG | 🔾 Kein    |  |
|                     |                      |          |           |  |
| Sichern             |                      |          |           |  |
|                     |                      |          |           |  |

Schließen Sie das Fenster, in dem Sie auf "Beenden" klicken.

| 🕌 КВУ-Кгур                  | otomodul XKM 1.13                     |   |
|-----------------------------|---------------------------------------|---|
| <u>D</u> atei <u>B</u> earl | peitung <u>A</u> nsicht <u>H</u> ilfe |   |
| Datei selel                 | ktieren                               |   |
| Status                      | DMD Marshlussed                       |   |
| Status:                     | DMP_Verschluesselung                  |   |
| Info:                       | -                                     |   |
| Aktion                      | Starten Beenden                       | ] |